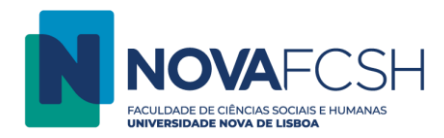

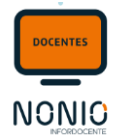

# Assinatura de Pautas por Chave Móvel Digital / Cartão de Cidadão e em Papel

Assim que o/a docente LACRA a pauta, é apresentado ao mesmo as opções de assinatura da pauta.

- (1) Assinar com chave móvel digital
- (2) Mudar formato de assinatura
- (3) Assinar mais tarde

| Lan<br>Res | çamento<br>sultados                                                                                                    |
|------------|----------------------------------------------------------------------------------------------------|
| ۲          | Pauta Lacrada<br>Para que os resultados sejam considerados válidos a pauta tem de ser assinada pelo docente responsável. Se não assinar a pauta eletronicamente, é obrigatório entregar nos serviços académicos uma pauta impressa, assinada pelo docente responsável. |
|            |                                                                                                    |
|            | Assinar com chave Móvel Digital       Mudar formato de assinatura       Assinar mais tarde                                                                                                    |

Muito importante:

Só o docente responsável é que pode aceitar por CMD ou CC. Se não for o docente a assinar, então tem que ser feito o download, assinar e entregar nos serviços para aceitarem.

Esta regra é importante pois quando a assinatura é feita pelo docente responsável da UC, seja por CMD ou CC, não há necessidade de aceitação da pauta pelos serviços académicos, já que o próprio NONIO valida que quem assina (com CMD ou CC) é o docente responsável.

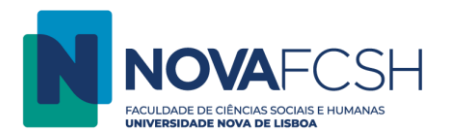

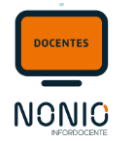

(1) Assinar com chave Móvel Digital

Atualmente a assinatura está configurada e não é permitido ao utilizador alterar. Os campos apresentados apenas servem para indicar ao utilizador a localização.

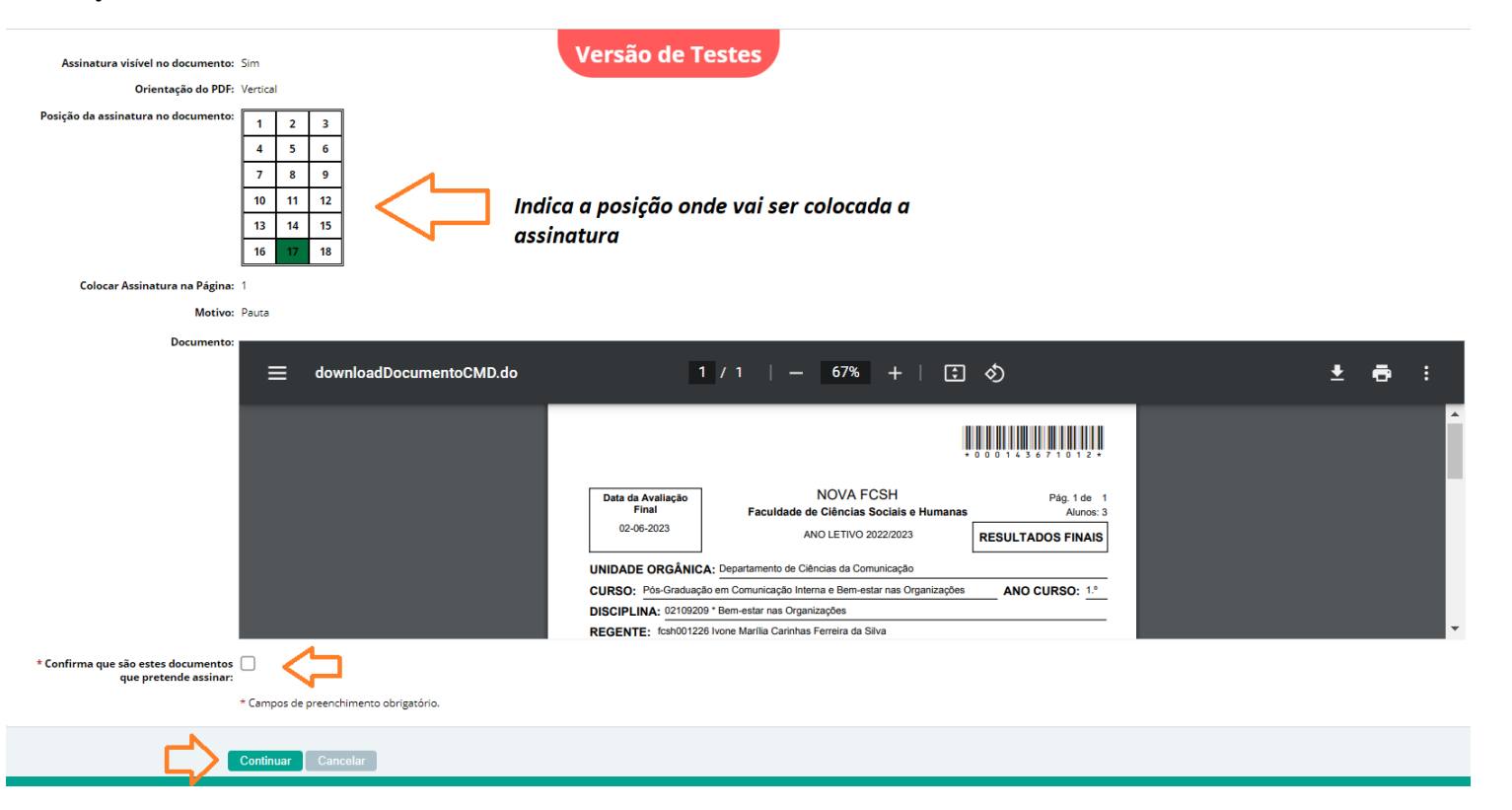

A imagem (assinatura) é colocada no footer da pauta no local onde o docente normalmente assina a pauta. O próprio sistema coloca lá a assinatura.

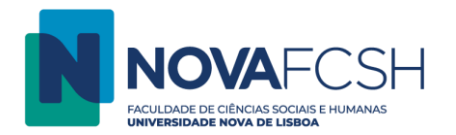

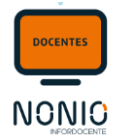

De seguida o/a docente tem de inserir os dados de autenticação da assinatura digital e confirma a assinatura com o código de segurança recebido

| Assinatura Digital                                                                                                    |                                                                                                    |                 |                          |      |                           |   |                      |  |  |  |
|----------------------------------------------------------------------------------------------------|----------------------------------------------------------------------------------------------------|-----------------|--------------------------|------|---------------------------|---|----------------------|--|--|--|
| Assinatura Digital com Chave Móvel Digital                                                                                                    |                                                                                                    |                 |                          |      |                           |   |                      |  |  |  |
| Documentos e Pos                                                                                                    | sição de Assinatura                                                                                                    | →               | Pedir Assinatura         | →    | Confirmação de Assinatura | → | Documentos assinados |  |  |  |
| Introduza os dados de aute<br>Mais informação sobre o processo                                                                                                    | Introduza os dados de autenticação da assinatura digital     Mais informação sobre o processo de assinatura da chave móvel em https://www.autenticacao.gov.pt/cmd-assinatura. |                 |                          |      |                           |   |                      |  |  |  |
| Dados de autenticação                                                                                                    |                                                                                                    |                 |                          |      |                           |   |                      |  |  |  |
| * Número de Telemóvel:                                                                                                    | Portugal +351 V                                                                                                    | 91              |                          |      |                           |   |                      |  |  |  |
| * PIN:                                                                                                    |                                                                                                    |                 |                          |      |                           |   |                      |  |  |  |
|                                                                                                    | * Campos de preenchimer                                                                                                    | to obrigatório. |                          |      |                           |   |                      |  |  |  |
| Assinatura Digital                                                                                                    | Continuar Voltar                                                                                                    |                 |                          |      |                           |   |                      |  |  |  |
|                                                                                                    |                                                                                                    | Assinatura Dig  | ital com Chave Móvel Dig | ital |                           |   |                      |  |  |  |
| Documentos e Posição de Assinatura       →       Pedir Assinatura       →       Confirmação de Assinatura       →       Documentos assinados                                                                                                    |                                                                                                    |                 |                          |      |                           |   |                      |  |  |  |
| Deverá receber o código de segurança por SMS ou na aplicação móvel     Tem apenas <u>5 minutos</u> para poder confirmar a operação. Após a confirmação os documentos serão assinados. Esta ação é definitiva e irreversível.     Mais informação sobre o processo de assinatura da chave móvel em https://www.autenticacao.gov.pt/cmd-assinatura. |                                                                                                    |                 |                          |      |                           |   |                      |  |  |  |
| Confirmação de assinatura<br>* código de segurança: 816144<br>* Campos d                                                                                                    | e preenchimento obrigatório.                                                                                                    |                 |                          |      |                           |   |                      |  |  |  |
| Caso não tenha recebido o código por SMS ou aplica                                                                                                    | ação móvel: Requisitar novo código                                                                                                    | de segurança    |                          |      |                           |   |                      |  |  |  |
| Continuar                                                                                                    | Voltar                                                                                                    |                 |                          |      |                           |   |                      |  |  |  |

Podem depois visualizar a pauta assinada

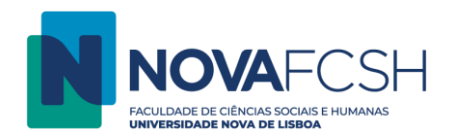

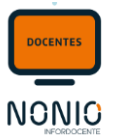

| Assinatura Digital com Chave Móvel Digital                                                                                          |                                                                                                    |                                                                                                    |                                                                                                    |                                                                                                    |                                                                                                    |                                                                                                    |                                                                                                    |                                                                                                    |
|----------------------------------------------------------------------------------------------------|----------------------------------------------------------------------------------------------------|----------------------------------------------------------------------------------------------------|----------------------------------------------------------------------------------------------------|----------------------------------------------------------------------------------------------------|----------------------------------------------------------------------------------------------------|----------------------------------------------------------------------------------------------------|----------------------------------------------------------------------------------------------------|----------------------------------------------------------------------------------------------------|
| Documentos e Posição de Assinatura                                                                                                  | <b>→</b>                                                                                                    | Pedir Assinatura                                                                                                    | →                                                                                                    | Confirmação                                                                                                    | de Assinatura                                                                                                    | →                                                                                                    | Documentos assinados                                                                                                    |                                                                                                    |
| I foi assinada digitalmente com<br>erá processada automaticamente nos próximos<br>nto original e o assinado digitalmente ficam disp | SUCESSO.<br>5 minutos e conside<br>9 oníveis no ecrã de 6                                                                                                    | rada como aceite pelos serviços.<br>detalhes da pauta.                                                                                                    |                                                                                                    |                                                                                                    |                                                                                                    |                                                                                                    |                                                                                                    |                                                                                                    |
| assinado                                                                                                    |                                                                                                    |                                                                                                    |                                                                                                    |                                                                                                    |                                                                                                    |                                                                                                    |                                                                                                    |                                                                                                    |
| Documento:                                                                                                    |                                                                                                    |                                                                                                    |                                                                                                    |                                                                                                    |                                                                                                    |                                                                                                    |                                                                                                    | •                                                                                                    |
|                                                                                                    |                                                                                                    |                                                                                                    |                                                                                                    |                                                                                                    |                                                                                                    |                                                                                                    |                                                                                                    |                                                                                                    |
|                                                                                                    |                                                                                                    | Pauta impressa em: 22-06-<br>Lisboa/                                                                                                    | 2023 22:01                                                                                                    | Os Docentes,                                                                                                    | Assinado por: Carlo<br>Num. de Identificação                                                                                                    | os Miguel Marques Corr<br>Bi09868124                                                                                                    | eia                                                                                                    |                                                                                                    |
|                                                                                                    |                                                                                                    |                                                                                                    | (Ivone                                                                                                    | Marília Carinhas Ferreira da                                                                                                    | Motivo: Pauta<br>Silva) CHAVE                                                                                                    | MÓVEL                                                                                                    |                                                                                                    |                                                                                                    |
|                                                                                                    |                                                                                                    |                                                                                                    |                                                                                                    |                                                                                                    |                                                                                                    |                                                                                                    |                                                                                                    | -                                                                                                    |
|                                                                                                    |                                                                                                    |                                                                                                    |                                                                                                    |                                                                                                    |                                                                                                    |                                                                                                    |                                                                                                    |                                                                                                    |
|                                                                                                    | Documentos e Posição de Assinatura foi assinada digitalmente com rá processada automaticamente nos próximos to original e o assinado digitalmente ficam disp assinado Documento: | Documentos e Posição de Assinatura → foi assinada digitalmente com sucesso. rá processada automaticamente nos próximos minutos e conside to original e o assinado digitalmente ficam disponíveis no ecrã de assinado Documento: | Documentos e Posição de Assinatura       →       Pedir Assinatura         foi assinada digitalmente com sucesso.       era processada automaticamente nos próximos minutos e considerada como aceite pelos serviços.         to original e o assinado digitalmente ficam disponíveis no ecrã de detalhes da pauta.         assinado         Documento: <ul> <li></li></ul> | Documentos e Posição de Assinatura       →       Pedir Assinatura       →         foi assinada digitalmente com sucesso.         rá processada automaticamente nos próximos minutos e considerada como aceite pelos serviços.         to original e o assinado digitalmente ficam disponíveis no ecrã de detalhes da pauta.         assinado         Documento: <ul> <li></li></ul> | Assinatura Digital com Chave Móvel Digit.         Documentos e Posição de Assinatura       →       Pedir Assinatura       →       Confirmação         foi assinada digitalmente com successo.         rá processada automaticamente nos próximos minutos e considerada como aceite pelos serviços.       Confirmação         assinado | Documentos e Posição de Assinatura       →       Pedir Assinatura       →       Confirmação de Assinatura         foi assinada digitalmente com sucesso.       ************************************ | Assinatura Digital com Chave Móvel Digital         Documentos e Posição de Assinatura       →       Pedir Assinatura       →       Confirmação de Assinatura       →         foi assinada digitalmente com successo.         rá processada automaticamente nos próximos minutos e considerada como aceite pelos serviços.         to orginal e o assinado digitalmente ficam disponíveis no ecrã de detalhes da pauta.         assinado         Documento: <ul> <li>Pauta impressa em: 22:06:2023 22:01</li> <li>Assinado por: Carlos Miguel Marques Corriginal e o Societario de Societario de Carlos Miguel Marques Corriginal e o Societario de Societario de Societari de Societario de Societario de Societario de</li></ul> | Assinatura Digital com Chave Móvel Digital         Documentos e Posição de Assinatura       →       Pedir Assinatura       →       Confirmação de Assinatura       →       Documentos assinados         foi assinada digitalmente com sucesso.       ************************************ |

Ao selecionar [voltar] temos acesso à pauta lacrada e à pauta assinada

| Assinatura          |                                            |
|---------------------|--------------------------------------------|
| Formato:            | Assinatura digital com Chave Móvel Digital |
| Pauta Lacrada:      |                                            |
| Data da assinatura: | 22-06-2023 22:17:17                        |
| Pauta Assinada:     |                                            |
|                     |                                            |

Tal como referido anteriormente, quando a assinatura é feita pelo docente responsável da UC, seja por CMD ou CC, não há necessidade de aceitação da pauta pelos serviços académicos, já que o próprio NONIO valida que quem assina (com CMD ou CC) é o docente responsável e a pauta fica automaticamente aceite e o processo terminado.

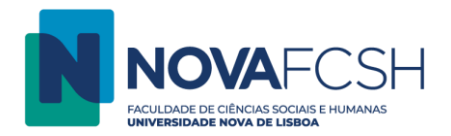

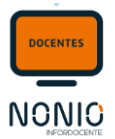

## (2) <mark>Mudar formato de assinatura</mark>

Se o/a docente não pretende assinar com CMD pode alterar o modo de assinar.

| Lançamento<br>ResultadosRegisto<br>de PautasDevoluções<br>Pautas                                                                                                    |  |
|----------------------------------------------------------------------------------------------------|--|
| Pauta Lacrada<br>Para que os resultados sejam considerados válidos a pauta tem de ser assinada pelo docente responsável. Se não assinar a pauta eletronicamente, é obrigatório enviar aos serviços académicos uma pauta impressa, assinada pelo docente responsável. |  |
| Assinar com chave Móvel Digital Mudar formato de assinatura Assinar mais tarde                                                                                                    |  |

No ecrã seguinte pode depois alterar o formato para:

- (2.1) Alterar para "Assinatura digital com Cartão Cidadão"
- (2.2) Alterar para "Assinatura em papel"

(2.1) "Assinatura digital com Cartão Cidadão"

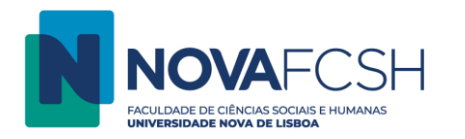

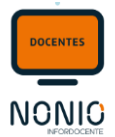

| Lançamento<br>Resultados                                                                                                    |
|----------------------------------------------------------------------------------------------------|
| Assinatura digital<br>A assinatura eletrónica permite ao docente assinar a pauta e submete-la na aplicação, acelerando o processo de aceitação e eliminando a necessidade de entregar uma versão impressa aos SGA.                                                                                                    |
| Assinatura                                                                                                    |
| <ul> <li>Formato: O Assinatura digital com Chave Móvel Digital (diretamente no Infordocente)<br/>Informação sobre o processo de assinatura com chave móvel em www.autenticacao.gov.pt/cmd-assinatura.</li> <li>Assinatura digital com Cartão Cidadão Informação sobre o processo de assinatura com Cartão de Cidadão em www.autenticacao.gov.pt/web/guest/cartao-cidadao/assinatura-digital.</li> <li>Assinatura em papel</li> <li>Campos de preenchimento obrigatório.</li> </ul> |
| Gravar Voltar                                                                                                    |

#### Em seguida deve na secção "Assinatura" clicar em Assinar com Cartão Cidadão

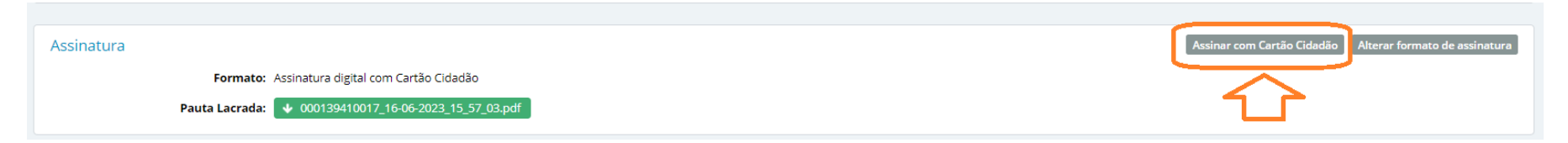

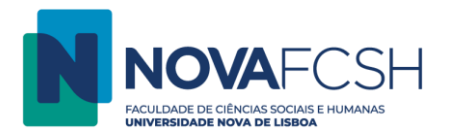

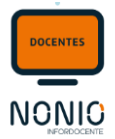

#### Vai ter acesso ao ficheiro em PDF da pauta já lacrada.

| Lançamento<br>Resultados                                                                                                    |
|----------------------------------------------------------------------------------------------------|
| Assinatura digital<br>Deve fazer o download da pauta lacrada, depois proceder à sua assinatura com o Cartão de Cidadão, usando um leitor de cartões, e em seguida submeter a pauta assinada no campo assinalado.<br>Se não tiver um leitor de cartões, pode deslocar-se aos secretariados dos Departamentos e usar os leitores aí disponíveis.<br>Informação sobre o processo de assinatura com Cartão de Cidadão em autenticacao.gov.pt. |
| Assinatura Digital - Cartão Cidadão<br>Pauta Lacrada:  OU00145150011_24-06-2023_21_51_34.pdf  * Pauta Assinada: Escolher ficheiro Nenhum ficheiro selecionado                                                                                                    |
| * Campos de preenchimento obrigatório.                                                                                                    |
| Gravar Voltar                                                                                                    |

Passos seguinte:

- 1º Fazer download da Pauta Opção "<mark>Pauta Lacrada</mark>"
- 2º Assinar a mesma com Assinatura Digital Cartão de Cidadão
- 3º- Carregar o ficheiro gerado com a assinatura na opção "Pauta assinada"
- 4º- Gravar

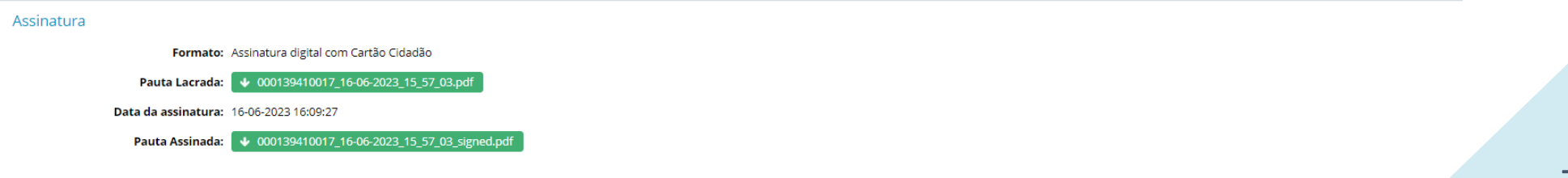

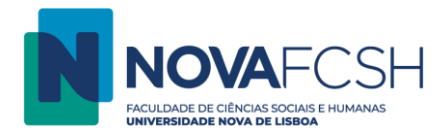

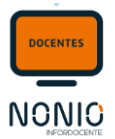

### (2.2) "Assinatura em papel"

O/A docente acede à pauta, imprime, assina e entrega nos serviços académicos.

| Lançamento<br>Resultados de Pautas     | Devoluções<br>Pautas                |                                                                                                    |  |
|----------------------------------------|-------------------------------------|----------------------------------------------------------------------------------------------------|--|
| Pauta Lacrac     Para que os resulta   | <b>da</b><br>ados sejam consid      | derados válidos a pauta tem de ser assinada pelo docente responsável. Se não assinar a pauta eletronicamente, é obrigatório enviar aos serviços académicos uma pauta impressa, assinada pelo docente responsável. |  |
|                                        |                                     | Assinar com chave Móvel Digital Mudar formato de assinatura Assinar mais tarde                                                                                                    |  |
| Lançamento<br>Resultados de Pautas     | Devoluções<br>Pautas                |                                                                                                    |  |
| Assinatura digi     Aassinatura eletró | <b>ital</b><br>inica irá permitir a | ao docente assinar a pauta e submete-la na aplicação, acelerando o processo de aceitação e eliminando a necessidade de entregar uma versão impressa aos SGA.                                                      |  |
| Assinatura                             |                                     |                                                                                                    |  |
|                                        | * Formato:                          | Assinatura digital com Chave Móvel Digital (diretamente no Infordocente)<br>Informação sobre o processo de assinatura com chave móvel em www.autenticacao.gov.pt/cmd-assinatura.                                  |  |
|                                        |                                     | Assinatura digital com Cartão Cidadão     Informação sobre o processo de assinatura com Cartão de Cidadão em www.autenticacao.gov.pt/web/guest/cartao-cidadao/assinatura-digital.                                 |  |
|                                        |                                     | Assinatura em papel                                                                                                    |  |
|                                        |                                     | * Campos de preenchimento obrigatório.                                                                                                    |  |
|                                        | ¢.                                  | Gravar Voltar                                                                                                    |  |

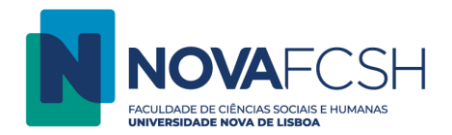

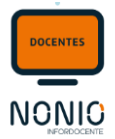

Deve em seguida fazer download da pauta (Opção: Pauta Lacrada), assinar e entregar nos serviços académicos.

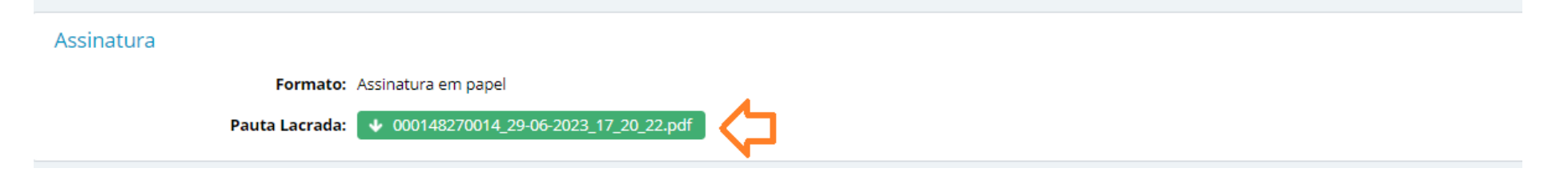